**Filtered Lists** (retrieve the patient using a consultant, clinic or ward filter)

1. Select **Filtered Lists** from the menu to retrieve a list using consultant, clinic or ward filter

| iPad 중         | Status: Connected 🤗 |   | 15:09 | ∦ 61% <b>—</b> ∎ |
|----------------|---------------------|---|-------|------------------|
| Ely-Harris     | Hospitals)          |   |       | 🔒 Lock           |
| Patients       |                     |   |       |                  |
|                | Patients            |   |       |                  |
| Find           |                     | > |       |                  |
| Filtered Lists | 3                   | > |       |                  |
| Static Lists   |                     | > |       |                  |
| Recently Vie   | wed                 |   |       |                  |
| Favourites     |                     |   |       |                  |

## 2. Select Tap to create a list

| iPad 중     | Status: Connected 🤗 |      | 12:21 | 57% 🔲  |
|------------|---------------------|------|-------|--------|
| 😔 Ely-Ha   | rris Hospitals)     |      |       | 🔒 Lock |
| Patients   |                     |      |       |        |
| Patients   | Filtered Lists      | Edit |       |        |
| Tap to cre | eate a list         | +    |       |        |
|            |                     | _    |       |        |
|            |                     |      |       |        |

3. Lists can be filtered by the user using the **Create Filter** panel. Select Consultant, Clinics, Locations or Date. In this example, I've used Locations.

| iPad 중         | Status: Connected 🤗 | 12:23             |             | 56% 💶  |
|----------------|---------------------|-------------------|-------------|--------|
| Ely-Harr       | is Hospitals)       |                   |             | 🔒 Lock |
| Filtered Lists |                     | Filtered patients |             |        |
| Filtered Lis   | ts Create Filter    |                   |             |        |
| Consultant     | S                   | +                 | Consultants |        |
| Clinics        |                     | +                 | Clinics 🕒   |        |
|                |                     |                   | Date 🕒      |        |
| Locations      |                     | +                 |             |        |
| Date           |                     | +                 |             |        |
| : L Current    |                     | d go back         |             |        |
|                |                     | J                 |             |        |

4. You can scroll to select a Location in alphabetical order or **Search** by selecting the search box and start typing the location

| iPad 중         | Status: Connected 🤗 | 12:23             | 56% 🗖  |
|----------------|---------------------|-------------------|--------|
| 😧 Ely-Harris   | s Hospitals)        |                   | 🔒 Lock |
| Filtered Lists |                     | Filtered patients |        |
| Create Filter  | Locations           |                   |        |
|                | Q Search            |                   |        |
|                |                     |                   |        |
| A              |                     |                   |        |
| Acute Cardi    | ac Unit             |                   |        |
| ASH            |                     |                   |        |
| В              |                     |                   |        |
| BEA            |                     |                   |        |
| Birdham        |                     |                   |        |

5. Once you have found the location, select it (a tick will appear on the location)

| iPad ᅙ         | Status: Connected 🧟 | •    | 12:24             | 56% 🗖  |
|----------------|---------------------|------|-------------------|--------|
| 😧 Ely-Har      | rris Hospitals)     |      |                   | 🔒 Lock |
| Filtered Lists | 3                   |      | Filtered patients |        |
| Q How          | 8                   | Done |                   |        |
| HOW            |                     |      |                   |        |
| Howard Ch      | ild High Dependenc  | У    |                   |        |
| Howard Ch      | ildren's Unit       | ~    |                   |        |
|                |                     |      |                   |        |

## 6. Select Done to confirm

| iPad 🗢 S       | tatus: Connected ⊘<br>ospitals) | 12:24             | 56% 💶 ) |
|----------------|---------------------------------|-------------------|---------|
| Filtered Lists |                                 | Filtered patients |         |
| Q How          | © Do                            | one               |         |
| HOW            |                                 |                   |         |
| Howard Child H | igh Dependency                  |                   |         |
| Howard Childre | n's Unit                        | ×                 |         |
|                |                                 |                   |         |

7. Select Create Filter

| iPad ᅙ            | Status: Connected 🤗 | 12:27             | 56% 💷  |
|-------------------|---------------------|-------------------|--------|
| 😟 Ely-Ha          | arris Hospitals)    |                   | 🔒 Lock |
| Filtered Lis      | sts                 | Filtered patients |        |
| <b>〈</b> Create F | ilter Locations     |                   |        |
|                   | Q Search            |                   |        |
|                   |                     |                   |        |
| ^                 |                     |                   |        |
| Acute Ca          | ardiac Unit         |                   |        |
| ASH               |                     |                   |        |

 Matching patients are now displayed; you would select the required patient to open their record. You can select the icon below to hide the left hand panel – select Filtered Lists on the left hand side to bring the panel back

| iPad 🗢 St       | atus: Connected 🤗 | 12:27                          |                                          | 56% 💷  |
|-----------------|-------------------|--------------------------------|------------------------------------------|--------|
| 😥 Ely-Harris Ho | spitals)          |                                |                                          | 🔒 Lock |
| Filtered Lists  |                   | Filtered patient               | s                                        |        |
| Filtered Lists  | Create Filter     |                                |                                          |        |
| Consultants     | +                 | T0000805<br>hildren's Unit     | NHS No. 450 557 9484<br>06/05/2016 11:01 | >      |
| Clinics         | +                 |                                |                                          |        |
| Locations       | +<br>Iren's Unit  | T0000804<br>hildren's Unit     | NHS No. 450 557 9476<br>06/05/2016 11:00 | >      |
|                 |                   | 10:00                          |                                          |        |
| Ely-Harris Ho   | ospitals)         | 12:28                          |                                          | Lock   |
| Filtered Lists  |                   | Filtered patien                | ts                                       |        |
| PARKER,         | Elsa              |                                |                                          |        |
| Female          | Hosp. N<br>Howard | o. T0000805<br>Children's Unit | NHS No. 450 557 9484<br>06/05/2016 11:01 | >      |
| DRAKE, D        | awn               |                                |                                          |        |
| Female          | Hosp. N<br>Howard | o. T0000804<br>Children's Unit | NHS No. 450 557 9476<br>06/05/2016 11:00 | >      |

9. Select Filtered Lists (this will give you chance to save the list if required)

| iPad 🗢                     | Status: Connected 🤗 |     | 12:28                      |                                          |          | 56% 💶 ) |
|----------------------------|---------------------|-----|----------------------------|------------------------------------------|----------|---------|
| 😧 Ely-Harris               | Hospitals)          |     |                            |                                          | É        | Lock    |
| Filtered Lists             |                     | F   | iltered patient            | s                                        | $\equiv$ | ₫       |
| Filtered Lists Consultants | Create Filter       | +   | T0000805<br>hildren's Unit | NHS No. 450 557 9484<br>06/05/2016 11:01 |          | >       |
| Clinics<br>Locations       | hildren's Unit      | + + | T0000804<br>hildren's Unit | NHS No. 450 557 9476<br>06/05/2016 11:00 |          | >       |
| Date                       |                     | +   | T0000801<br>hildren's Unit | NHS No. 450 557 9468<br>06/05/2016 10:54 |          | >       |

10. If you wish to save the list, enter the name and select Save

| iPad 🗢         | Status: Connected 🥝 |                              |                           |                                     | 56% 💷  |
|----------------|---------------------|------------------------------|---------------------------|-------------------------------------|--------|
| 😣 Ely-Harr     |                     |                              |                           |                                     | 🔒 Lock |
| Filtered Lists |                     | Filtered pat                 | tients                    |                                     |        |
| Filtered Lis   | ts Create Filter    | T000080<br>hildren's L       | )5 NHS No<br>Jnit 06/05/2 | . <b>450 557 9484</b><br>2016 11:01 | >      |
|                |                     | T000080                      | 04 NHS No                 | . <b>450 557 9476</b><br>16 11:00   | >      |
|                |                     | Save Lis<br>Enter the name o | st<br>f your list         | 150 557 0460                        | 、<br>、 |
|                |                     | Howard Ward                  |                           | 16 10:54                            | 1      |
|                |                     | Don't save                   | Save                      |                                     |        |

The Filter List is saved for future use.

11. To delete the list, select Edit

| iPad ᅙ     | Status: Connected 🤗 |      | 14:01 | 50% 💷  |
|------------|---------------------|------|-------|--------|
| 😧 Ely-Ha   | arris Hospitals)    |      |       | 🔒 Lock |
| Patients   |                     |      |       |        |
| Patients   | Filtered Lists      | Edit |       |        |
| Tap to cre | eate a list         | +    |       |        |
| Howard     | Ward                |      |       |        |
|            |                     |      |       |        |

12. Select the Red Minus icon next to the list you want to delete

| iPad 후     | Status: Connected 🧟 | )    | 14:01 | 50% 💶  |
|------------|---------------------|------|-------|--------|
| 😧 Ely-Ha   | rris Hospitals)     |      |       | 🔒 Lock |
| Patients   |                     |      |       |        |
| Patients   | Filtered Lists      | Done |       |        |
| Tap to cre | eate a list         | +    |       |        |
| e How      | vard Ward           |      |       |        |

## 13. Select **Delete** to remove the list

| iPad 중      | Status: Connected | 0      | 14:01 |
|-------------|-------------------|--------|-------|
| 😟 Ely-Harr  | ris Hospitals)    |        |       |
| Patients    |                   |        |       |
| Patients    | Filtered Lists    | Done   |       |
| Tap to crea | ite a list        | +      |       |
| ward Ward   |                   | Delete |       |
|             |                   | _      |       |

## 14. Select Patients to use a different search criteria

| iPad ᅙ               | Status: Connected | 0    | 14:02 | 50%    |
|----------------------|-------------------|------|-------|--------|
| 😧 Ely-Hai            | rris Hospitals)   |      |       | 🔒 Lock |
| Patients             |                   |      |       |        |
| Patients             | Filtered Lists    | Done |       |        |
| Tap to create a list |                   | +    |       |        |
|                      |                   |      |       |        |